## EMISSÃO DE CERTIDÃO NO SITE - PORTAL DO CIDADÃO

## Orientação para emissão de Certidão Negativa no site - PESSOA JURIDICA

Através do site www.lagoasanta.mg.gov.br, o contribuinte ira entrar no Portal do Cidadão na opção SERVIÇOS > EMISSÃO DE CERTIDÕES> CERTIDÃO DE DÉBITO

| Portal do Cidadã<br>Lucioa Saleta - Sale                                    | o                                                                         | Segued :                                   | all<br>a sentra<br>COO   🔍 SERVIÇO         | E Sentra                                       | Registrar-me                                                     | *<br>i4aa9e4338df87!                                              |
|-----------------------------------------------------------------------------|---------------------------------------------------------------------------|--------------------------------------------|--------------------------------------------|------------------------------------------------|------------------------------------------------------------------|-------------------------------------------------------------------|
|                                                                             | O filtrar                                                                 | C Debas fermada (0) → x ★ → C [] portalcia | / Portal do Gidadão<br>dadao.lagoasanta.mg | × \D off Order<br>J.gov.br:8080/portal         | A a D x ( <u>B</u> assonutit x<br>cidadao/#efb33c382dcf9e4ae2294 | httpu://www5.guaoot × 🔉 185-a<br>337ce2a5660848a422c1230e7e312dl: |
| Emissão de Certido<br>Emissão de certidora de del                           | 25<br>Sio municipal de Imérel, pessoa física e pessoa jurídio             |                                            | × ^                                        | Portal do Cidadão<br>LAGOA SANTA - MG          |                                                                  | 品 Email<br>Esqued a see<br>脅 8년00                                 |
| Clique aqui para emite segu<br>Fornecedor<br>Clique aqui acressar o serviço | ndas vas references aos seus tributos municipais.<br>1 para formacedoras. |                                            |                                            |                                                | Q                                                                |                                                                   |
| Folha de Pagamente<br>Clique aqui para acessar os                           | D<br>serviços diaponiveis da folha de pagamento.                          |                                            | Ema                                        | tidão de Débito                                | u municipal de imóvej, pessoe física e pess                      | na juridisa.                                                      |
| Chque aqui para acompanha                                                   | er todus un seus processus protociliados junit a este é                   |                                            | Ver<br>Aqui                                | ificação de Certid<br>você pode reakzar a vert | ões<br>licação da munimicidade de controlles emito               | des pela administração pribliça municipal,                        |
|                                                                             | off inicio   🔍 serviço                                                    |                                            |                                            |                                                | off inicia   🗣 ser                                               | VIÇO   🔦 TRANSPARÊNCIA   🖂                                        |

Na tela de solicitação ira selecionar a opção POR CONTRIBUINTE > SOLICITAR A EMISSÃO DE CERTIDÃO NEGATIVA > JURIDICA, preencher os dados de CNPJ, email, solicitante e a destinação da Certidão e logo apos clicar em BUSCAR.

|                                            | 🚔 Email                                          |
|--------------------------------------------|--------------------------------------------------|
| Portal do Cidadão                          | Esqueci a senha                                  |
| A A+ A-                                    | 👚 início   🗨 serviço   🔧                         |
| Certidão negativa de débitos               |                                                  |
| Tipo de certidão 💿 Por Contribuinte 🔍 P    | or Imóvel                                        |
| <ul> <li>Solicitar a emissão de</li> </ul> | certidão negativa 🔍 Utilizar código de impressão |
| Tipo de pessoa 💿 Física 🔘 Jurídica         |                                                  |
| CPF/CNPJ                                   |                                                  |
| Nome:                                      |                                                  |
| Email                                      |                                                  |
| Solicitante                                |                                                  |
| Destinação                                 |                                                  |
|                                            |                                                  |
|                                            | Buscar                                           |

O contribuinte recebera um email confirmando a solicitação, que ira ser analisada pelo setor de ISS.

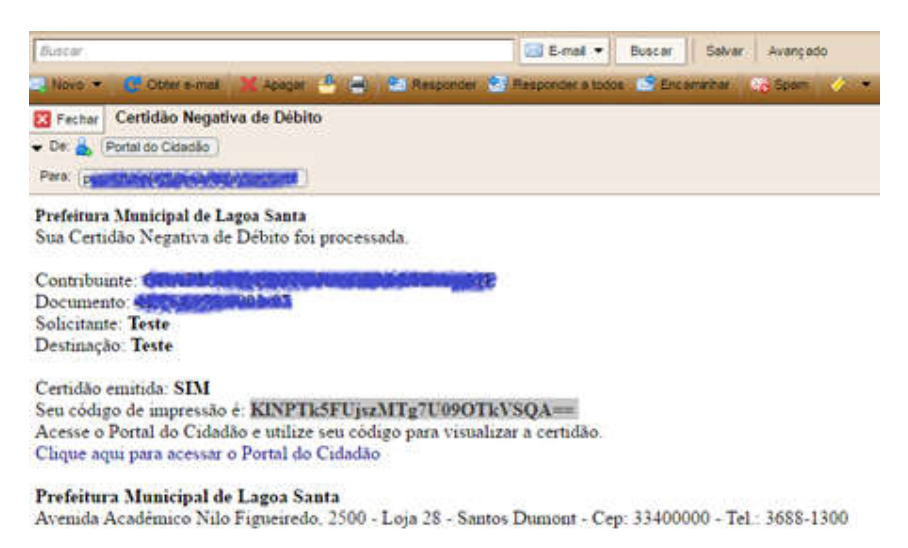

Apos a analise caso a empresa possua alguma pendência a certidão será BLOQUEADA. A empresa deverá verificar o Extrato Financeiro através do Portal do Cidadão, disponível em www.lagoasanta.mg.gov.br, verificar se há pendências no Relatório Situacional no sistema Giss Online (http://portal.gissonline.com.br/), acessando os Avisos Importantes (módulos prestador e tomador). Se Optante pelo Simples Nacional, verificar no portal Simples Nacional a existência de débitos.

Caso a empresa esteja quite com a Fazenda Publica Municipal será Liberada a CND.

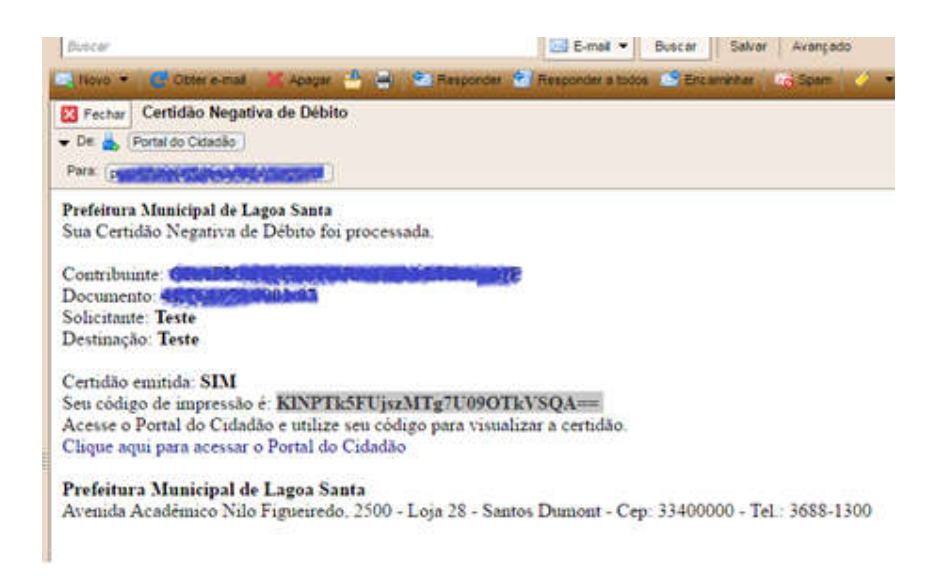

É enviado um Código de Impressão através do email que será utilizado para visualizar a certidão no Portal do cidadão. para visualizar a certidão basta entrar na tela de solicitação de CND, selecionar a opção POR CONTRIBUINTE > UTILIZAR CÓDIGO DE IMPRESSÃO, colar o código no campo CÓDIGO DE IMPRESSÃO e clicar em BUSCAR.

| × ***         |                     |                                                     | 🖀 Email             |
|---------------|---------------------|-----------------------------------------------------|---------------------|
| F             | Portal do Cidadão   |                                                     | Esqueci a senha     |
| A A+ A        | -                   |                                                     | início   👤 serviço  |
| Certidão nega | ativa de débitos    |                                                     |                     |
|               | Tipo de certidão    | Por Contribuinte     Por Imóvel                     |                     |
|               |                     | Solicitar a emissão de certidão negativa 🖲 Utilizar | código de impressão |
|               | Código de impressão |                                                     |                     |
|               |                     | Buscar                                              |                     |

Nos dois casos a empresa recebera um email com o deferimento ou não da CND.

| Bimprimir Q Neva consulta ★ Fechar                                                                                                    |
|----------------------------------------------------------------------------------------------------|
|                                                                                                    |
| Prefeitura Municipal de Lagoa Santa<br>SECRETARIA MUNICIPAL DE FAZENDA<br>ESTADO DE MINAS GERAIS                                                                                                    |
| CERTIDÃO PLENA DE PESSOA JURÍDICA<br>CERTIDÃO NEGATIVA                                                                                                    |
| RAZĂO SOCIAL: GRAFICA E EDITORA CEM LTDA - ME<br>CNPJ: 41.764.978/0001-07<br>Endereço: RUA PINTO ALVES, 267 E 269 CENTRO - LAGOA SANTA - MG CEP: 33.400-000                                                                                                    |
| A Secretaria Municipal de Fazenda, no uso de suas atribuições legais, certifica que, até a presente data, o<br>Contribuinte acima identificado encontra-se quite com a Fazenda Pública Municipal em relação aos Impostos,<br>Taxas, Multas e Preços Públicos inscritos ou não em dívida ativa. |
| Ressalvado ao Município o direito de cobrar débitos posteriormente apurados e/ou não confessados após a<br>emissão desta, conforme previsto no artigo 340 da Lei Municipal 3.080/2010.                                                                                                    |
| Emitida em: 02/06/2016 14:27:36<br>Válida até o dia: 31/08/2016                                                                                                    |
| Código Verificador: 1E688B352A000E6D40D0                                                                                                    |
| A autenticidade desta certidão poderá ser confirmada na página da Prefeitura Municipal de Lagoa Santa                                                                                                    |
|                                                                                                    |

Para verificar a autenticidade da Certidão basta entrar na opção VERIFICAÇÃO DE CERTIDÕES utilizando o código informado na CND.

| / 🛃 Zimbra: Certidão Neg 🛛 🗙 / 📈 Portal d | do Cidadão 🛛 🗙 🗋 GISS OnLine - A U D I 🛛 🗙 🗋 GISSONUNE                                                                                                    | 🗙 🔪 https://www5.gissonli 🗙 🔪 🖓 NFS-e                                   |
|-------------------------------------------|----------------------------------------------------------------------------------------------------|-------------------------------------------------------------------------|
| ← → C □ portalcidadao.lago                | asanta.mg.gov.br:8080/portalcidadao/#efb33c382dcf9e4ae22                                                                                                    | 94337ce2a5660848a422c1230e7e312dbdc8                                    |
| •                                         | Portal do Cidadão<br>LAGOA SANTA - MG                                                                                                    | 🛓 Email<br>Esqueci a senha<br>🎢 INÍCIO   🕈                              |
|                                           | Q                                                                                                    |                                                                         |
|                                           | Certidão de Débito<br>Emissão de certidões de débito municipal de imóvel, pessoa física e<br>Verificação de Certidões<br>Aqui você pode realizar a verificação da autenticidade de certidões e | pessoa jurídica.<br>mitidas pela administração pública municipal.       |
|                                           | 종 INICIO   🗨                                                                                                    | serviço   🐟 transparência   🖂 Fal<br>refeitura Municipal de Lagoa Santa |
| SZ Zimbra: Certidão Negativo × / R Port   | al do Cidadão × \ C GISS OnLine - A U D I T × \ C GISSONUNE                                                                                                    | X https://www5.gissonline.c X &                                         |
| ← → C □ portaicidadao.iago                | A A+ A-                                                                                                    | C85c4ce1b1/52tccb0db1td92284312b33310                                   |
| Validação de certidão de déb              | ito                                                                                                    |                                                                         |
|                                           | Código verificador da certidão:<br>Tipo de pessoa:<br>CPF/CNPJ:<br>Busc                                                                                                    | ca    Jurídica                                                          |
|                                           | <br>                                                                                                    |                                                                         |
|                                           |                                                                                                    | erviço   🔨 transparência   🖂 fale                                       |